## מדריך לטלפון כשר עם גירסא כשרה ומסוננת

קרדיט לאתר מתמחים טופ ולעורך הפוסט איש הישראלי

ביצוע שינוי IMEI למכשיר שזה אומר שינוי המספר סידורי של המכשיר כדי שהסים הכשר יקלוט שמדובר בסים כשר ויעבוד ולא יחסם

> שלבים: 1.התקנת דרייברים

התקינו את כל הדרייברים שנמצאים בתיקיית דרייברים והפעילו את המחשב מחדש... זה חשוב כי לא מספיק הדרייברים הרגילים של SPD!

3. חלצו את הקובץ בפנים תראו כמו נגן -תפתחו אותו 4. הפעילו את הקובץ vcredist\_2010\_x86.10.0.40219.exe שיש בפנים 5. הפעילו את הקובץ Nokia\_Tool\_Loader\_se.exe כעת יופיע לכם שתי חלונות (אחד אחרי השני ) לחצו אישור... זהו! התוכנה פועלת ...

כעת לשינוי עצמו

1. עברו ללשוניתhmd featur phones

| RUNNING NOKIA Tool 0.062 | HMD Smartphones       HMD Feature phones       Factory Codes       Settings         Flash options       RETAIN USER DATA         ERASE FRP       CHANGE SKUID         USE EDL MODE       USE EDL MODE | IDENTIFY<br>FLASH<br>FRP UNLOCK<br>FDP REPAIR<br>BOOT UNLOCK<br>SERVICE |
|--------------------------|----------------------------------------------------------------------------------------------------|-------------------------------------------------------------------------|
| Initializing             | SERIAL:         XXXXXXXXXXXXXXXXXXXXXXXXXXXXXXXXXXXX                                                                                                    | UNLOCK<br>RnD<br>STOP                                                   |
|                          |                                                                                                    | 1                                                                       |

Easy Box NOKIA Tool 0.062

## 2. בחרו במכשיר שלכם..

| Easy Box NOKIA Tool 0.062 | -                                                                                                    |                                                             |
|---------------------------|----------------------------------------------------------------------------------------------------|-------------------------------------------------------------|
| RUNNING NOKIA Tool 0.062  | HMD Smartphones     HMD Feature phones     Factory Codes     Settings       Flash options     MODEL: <ul> <li>Nokia 105</li> <li>Nokia 100</li> <li>Nokia 110</li> <li>Nokia 215</li> <li>Nokia 220</li> <li>Nokia 230</li> <li>Nokia 230</li> <li>Nokia 230</li> <li>Nokia 230</li> <li>Nokia 230</li> <li>Nokia 230</li> <li>Nokia 230</li> <li>Nokia 230</li> <li>Nokia 230</li> <li>Nokia 2310</li> <li>SERIAL:</li> <li>XXXXXXXXX</li> <li>WRITE</li> <li>BT:</li> <li>XX:XX:XX:XX:XX:XX</li> <li>WIFI:</li> <li>XX:XX:XX:XX:XX:XX</li> <li>IMEI1:</li> <li>XXXXXXX-XXXXXXX</li> <li>IMEI2:</li> <li>XXXXXXXX-XXXXXXX</li> </ul> | IDENTIFY<br>FLASH<br>FRP UNLOCK<br>SERVICE<br>UNLOCK<br>RND |
|                           |                                                                                                    | Quit                                                        |

## שנו את מספר ה IMEIהשני בלבד!!!

- 🗆 🗙

Easy Box NOKIA Tool 0.062

| RUNNING NOKIA Tool 0.062<br>Nokia 215 variants :<br>TA-1264<br>TA-1280<br>TA-1281<br>TA-1272<br>TA-1278<br>TA-1278<br>TA-1278 | HMD Smartphor                       | es HMD Feature phones<br>kia 215 v     | Factory Codes | Settings | IDENTIFY<br>FLASH<br>FRP UNLOCK |
|----------------------------------------------------------------------------------------------------|-------------------------------------|----------------------------------------|---------------|----------|---------------------------------|
|                                                                                                    | SERIAL : XX<br>BT : XX<br>WIFI : XX | XXXXXXXXXXXXXXXXXXXXXXXXXXXXXXXXXXXXXX |               | RITE     | SERVICE                         |
| Initializing                                                                                                    | IMEI1 : XX<br>IMEI2 : 11            |                                        | <b>_</b> 1    |          | STOP                            |

שימו לב לשנות רק אותו כי היו ששינו וזה הרס להם את המכשיר לקליטת סים ... ..SERVICE לחצו על הכפתור.4

5.חברו את המכשיר כשהוא **כבוי** <u>לאחר שעשיתם את כל התהליך הקודם</u> התוכנה מחפשת מכשיר ואז צריך לחבר את המכשיר .. וזהו!! יש לכם IMEI חדש! בדקו- כוכבית סולמית 06 סולמית

אם התוכנה נתקעה תוכלו ללחוץ על לחצן STOP ולנתק את המכשיר מהמחשב אם לא נדלק הוציאו את הבטריה ותדליקו מחדש את הטלפון.

## שינוי הגירסא

באותה התוכנה לאחר שגמרתם לשנות את ה imei סגרו את התוכנה ופתחו אותה שנית ולחצו על לחצן FLASH לאחר מכן נווטו אל הקובץ של הגירסא לחצו אישור כשהמכשיר מנותק מהמחשב

לאחר מכן כבו את המכשיר **לחצו על הלחצן השמאלי העליון** וחברו למחשב כשהוא לחוץ

התוכנה תתחיל לצרוב את הגירסא התהליך יקח בערך דקה ולאחר מכן התוכנה תפעיל את המכשיר מחדש.

בהצלחה לכולם!!

ברכות